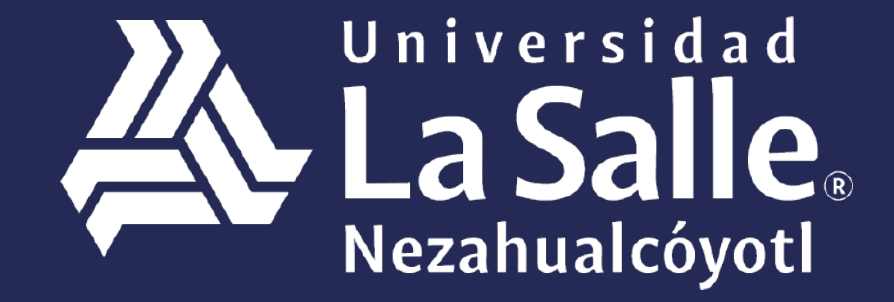

Una comunidad que construye **historias** /

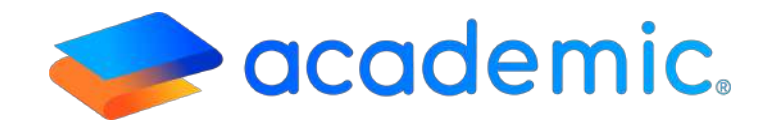

# > Tutorial – Actividades de clase <

Este Instructivo aplica al Padre o Tutor en la consulta de las Actividades de clase de cada uno de sus integrantes familiares.

- 1. Ingresar a la siguiente liga: <u>http://ulsaneza.academic.lat</u>
- 2. Ingresar tus datos de acceso (matrícula o correo electrónico y contraseña

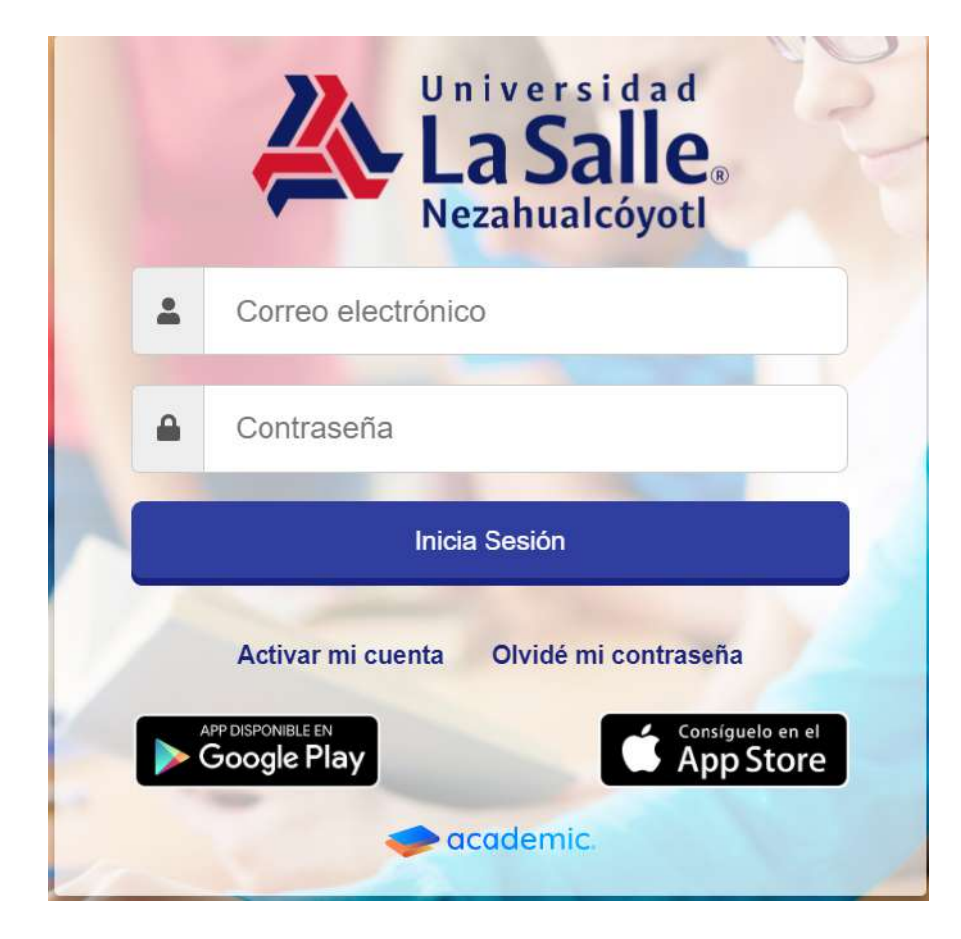

### Se muestra el tablero inicial del panel.

| =                               | a                                                                                                    | FAMILIA PRUEBA - | La Salle   |
|---------------------------------|----------------------------------------------------------------------------------------------------|------------------|------------|
| 8, Tabloro inicial              | Tablero Inicial                                                                                                    |                  |            |
| D Hometon                       | Bienvenid@ TUTOR PRUEBA PRUEBA                                                                                                    |                  |            |
|                                 | A continuación se muestran los integrantes de lu tamilia que están registrados como alumnós. Usa las opciones de cada tarjeta para consultar su información. |                  |            |
| 🔿 Actividades en class          |                                                                                                    |                  |            |
| 2) Extensions                   | ALUMNO<br>Matricula: 601                                                                                                    |                  |            |
| En Bibliotece de classe         |                                                                                                    |                  |            |
| s9 Calificationes               |                                                                                                    |                  |            |
| D Boleta de calificaciones      | Addus                                                                                                    |                  |            |
| 🗄 Expediente digital            |                                                                                                    |                  |            |
| 🗃 Estado de cuenta              | # Calendario                                                                                                    |                  |            |
| s Pagos                         | A P Hoy Diciembre 2020                                                                                                    | Ate              | Semana Dia |
| Dutos facalm                    | Dom Lun Mar Mie Jue                                                                                                    | Vie              | Gab        |
| Documentación de la institución |                                                                                                    |                  | n.,        |

1. Ir a la sección Actividades de clase.

| 📥 Tablero inicial          | Tablero inicial                                                                                                    |
|----------------------------|----------------------------------------------------------------------------------------------------|
| Horarios                   | Bienvenid@ Isabel García Rivas                                                                                                    |
| 🚔 Adividades en dase       | A continuación se muestran los integrantes de tu familia que están registrades como alumnos. Usa las opciones de cada tarjeta para consultar su información. |
| 📥 Class Room               |                                                                                                    |
| of Examenes                | Carlos Karla<br>Matrícula: 741852 Karla                                                                                                    |
| 😂 Biblioteca de clase      |                                                                                                    |
| 🕿 Calificaciones           |                                                                                                    |
| 🖺 Boleta de calificaciones | Avisas T                                                                                                    |
| 🚍 Expediente digital       |                                                                                                    |
| Estado de cuenta           | Calendario                                                                                                    |
| \$ Pagos                   | Hoy Octubre 2019 Mes Semana Dia:                                                                                                    |

2. Se visualiza la ventana principal de Actividades de clase.

| 🛔 Tablero inicial        | Actividades en clase                                            |                             |                          |                                   |             |     |                         |                       |
|--------------------------|-----------------------------------------------------------------|-----------------------------|--------------------------|-----------------------------------|-------------|-----|-------------------------|-----------------------|
| 🛗 Horarios               | A continuacion se listan las actividades pendier                | nte de entrega agrupadas po | er alumno y fecha:       |                                   |             |     |                         |                       |
| 😑 Actividades en clase   |                                                                 |                             |                          |                                   |             |     |                         | Ocultar calendario    |
| 📥 Gass Room              | & Carlos Rivas Garcia                                           | 🛗 Calendari                 | io                       |                                   |             |     |                         |                       |
| 🗹 Examenes               | No se encontraron actividades de<br>class pendientes de entrega | 4 14                        | Ноу                      | Nov                               | iembre 2019 |     | Mes S                   | iemana Día            |
| 📚 Biblioteca de clase    | $\bigcirc$                                                      | Dom                         | Lun                      | Mar                               | Mie         | Jue | Vie                     | Sab                   |
| ≓ Calificaciones         | 🛔 Karla Rivas García                                            |                             |                          |                                   |             | 31  | 1<br>Noviembre          | 2<br>Proyecto         |
| Bolete de calificaciones | ANTROPOLOGÍA DE LA<br>EDUCACIÓN                                 |                             |                          |                                   |             |     | Proyecto<br>Karla Rivas | grupal<br>Karla Rivas |
| Expediente digital       |                                                                 | 3                           | 4                        | 5                                 | 6           | 7   | 8                       | 9                     |
| 📑 Estado de cuenta       |                                                                 |                             |                          | PUNTOS<br>EXTRAS<br>Karle Rives   |             |     |                         |                       |
| \$ Pegos                 |                                                                 |                             |                          | COMIC<br>ADICIONAL<br>Karla Rivas |             |     |                         |                       |
| Tarjetas virtuales       |                                                                 | 10                          |                          | 12                                | 13          | 14  | 15                      | 16                    |
| 📕 Datos fiscales         |                                                                 |                             | ADICIONAL<br>Karla Rives |                                   |             |     |                         |                       |

3. La ventana cuenta con las siguientes funcionalidades:

**Ocultar calendario**. Visualizar las actividades de clase que están próximas a vencer en forma de lista y por integrante familiar.

| 🛦 Tablero Inidal                   | Actividades en clase                                                                        |                              |
|------------------------------------|---------------------------------------------------------------------------------------------|------------------------------|
| 🛗 Horanos                          | A continuacion se listan las actividades pendiente de entrega agrupadas por alumno y fecha: |                              |
| 😑 Actividades en clase             |                                                                                             | Mostrar salendario           |
| Class Room                         |                                                                                             |                              |
| 😚 Examenes                         | 🛓 Carlos Rivas Garcia                                                                       |                              |
| 😂 Bibliotexa de clase              |                                                                                             |                              |
| 🞓 Calificaciones                   | No se encontraron actividades de clase pendientes d                                         | de entrega                   |
| Boleta de calificaciones           | 0                                                                                           |                              |
| Expediente digital                 |                                                                                             |                              |
| 📰 Estado de cuenta                 | 🔺 Karla Rivas García                                                                        |                              |
| \$ Pagos                           |                                                                                             |                              |
| Tarjetas virtuales                 |                                                                                             |                              |
| R Datos fiscales                   | ACTIVIDAD ADICIONAL                                                                         | ANTROPOLOGÍA DE LA EDUCACIÓN |
| 🛱 Theo mentación de la institución |                                                                                             |                              |

Integrantes familiares y asignaturas en el ciclo escolar vigente.

Visualizar las actividades de clase por Día, Semana o Mes.

Actividades de clase configuradas por el profesor, se agendan el día en el que es necesario que el alumno suba evidencia **(fecha límite de entrega).** 

| 🛔 Carlos Rivas Garcia                                            | 🛗 Calendario                  |     |                                                   |     |                      |                                       |                      |
|------------------------------------------------------------------|-------------------------------|-----|---------------------------------------------------|-----|----------------------|---------------------------------------|----------------------|
| Yes se encontrarun actividades de clase<br>pendientes de entrega | Hoy Noviembre 2019 Mes Semana |     |                                                   |     |                      |                                       | mana Di              |
| 0                                                                | Dom                           | Lun | Mar                                               | Mie | Jue                  | Vie                                   | Sab                  |
| A Karla Rivas García                                             | 227                           |     |                                                   |     | Novi<br>Pray<br>Karl | tembre Proy<br>secta Karla<br>e Rives | ecto grupal<br>Rivac |
|                                                                  | 3                             | 4   | 5<br>PUNTOS ECTRAS<br>Karla Itivas<br>COMIC Ratio | 6   | 7                    | 8                                     |                      |

#### 4. Para consultar una actividad de clase es necesario dar clic sobre ella.

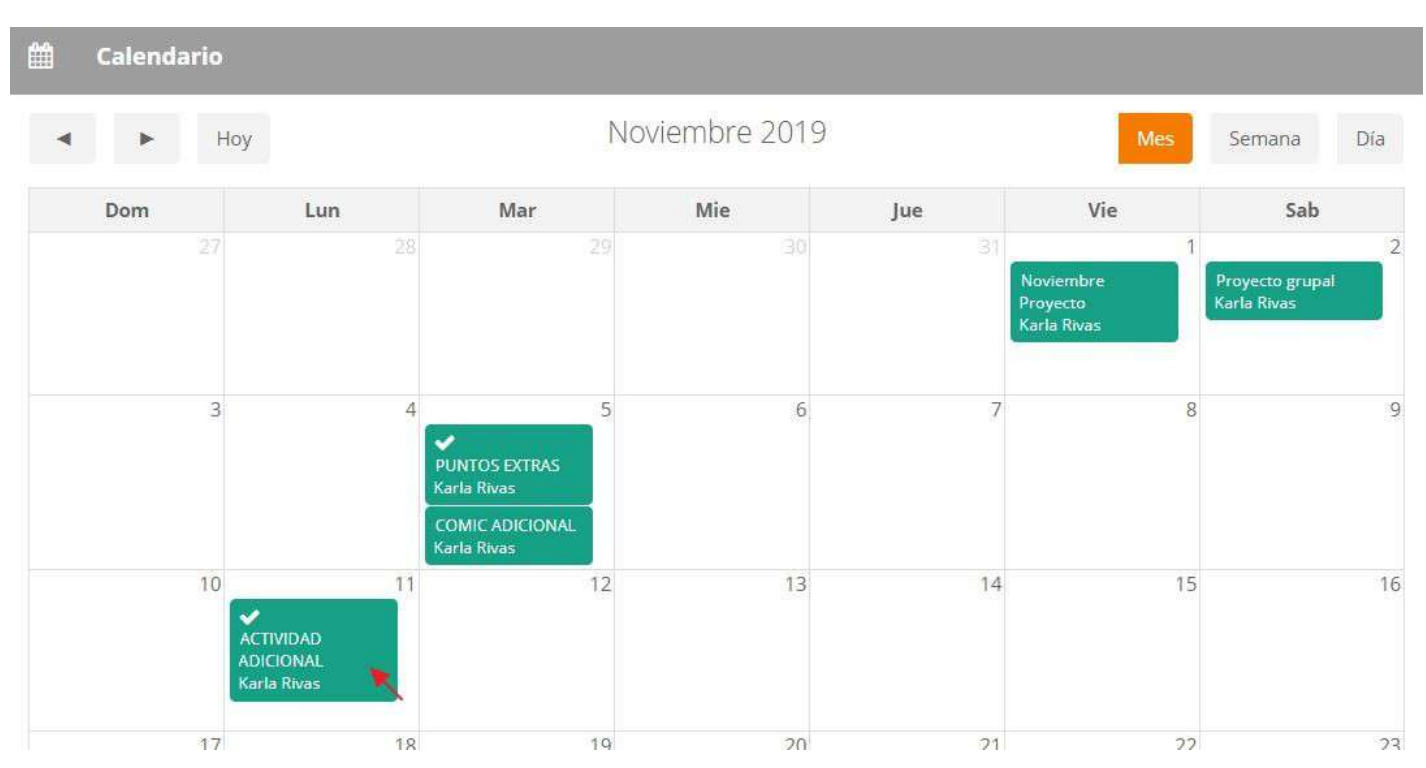

#### 5. Se muestra la ventana con el detalle de la actividad:

-Detalle de la actividad-

#### Aspecto al que pertenece.

Fecha límite de entrega. Día y hora hasta las cuales el alumno cuenta para subir la evidencia de la realización de la actividad.

Compañeros de clase. Muestra los nombres de los compañeros del grupo.

**URL de referencia.** Redirecciona a la página que contiene información relacionada con el desarrollo de la actividad de clase (en caso de que el profesor haya efectuado esta configuración).

**Material de consulta.** Muestra el archivo que contiene información relacionada con el desarrollo de la actividad de clase (en caso de que el profesor haya efectuado esta configuración).

EVIDENCIA. Informa si el alumno ha subido su evidencia o no.

-Datos generales-

Fecha de creación.

Asignatura a la que pertenece.

Nombre de la Actividad.

Descripción.

Detalle de Actividad

04/11/2019 LPE ANTROPOLOGÍA DE LA EDUCACIÓN ACTIVIDAD ADICIONAL

ACTIVIDAD PARA OBTENER UN PUNTO EXTRA

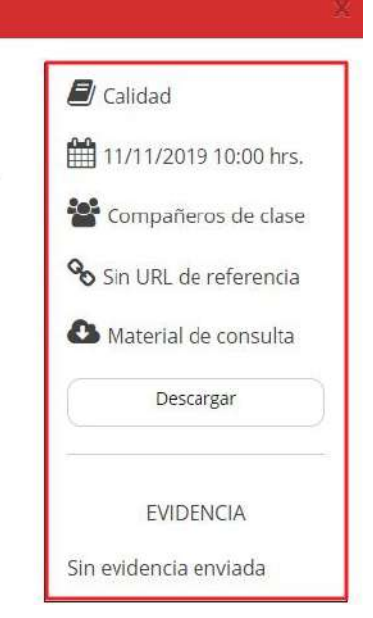

## Ha llegado al final de este proceso, esperamos que le haya sido de gran utilidad.

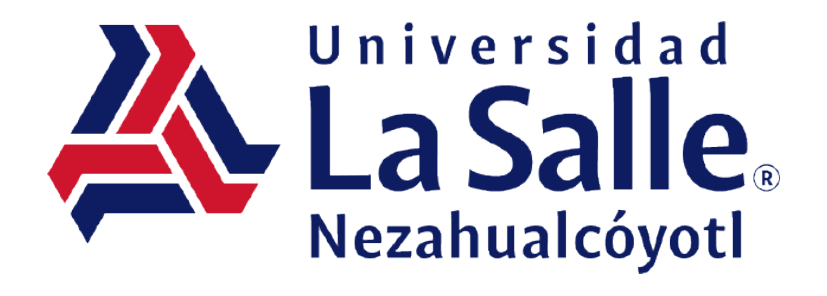